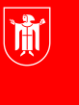

Landeshauptstadt München **Referat für Bildung und Sport** 

Bildung und Sport

# M@school – Zugriff von zuhause auf die Netzlaufwerke der Schule

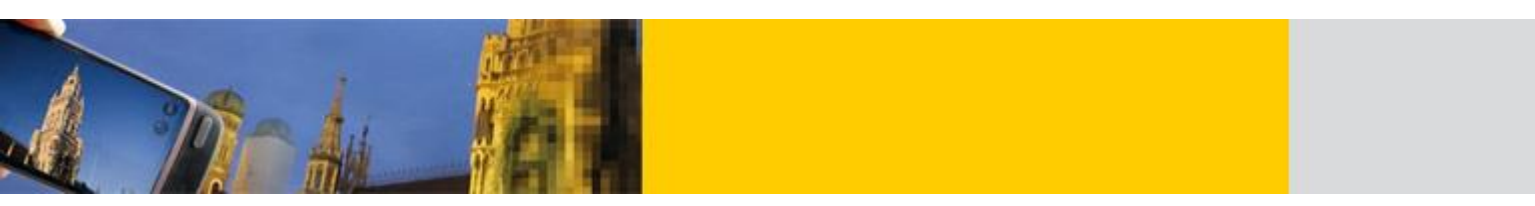

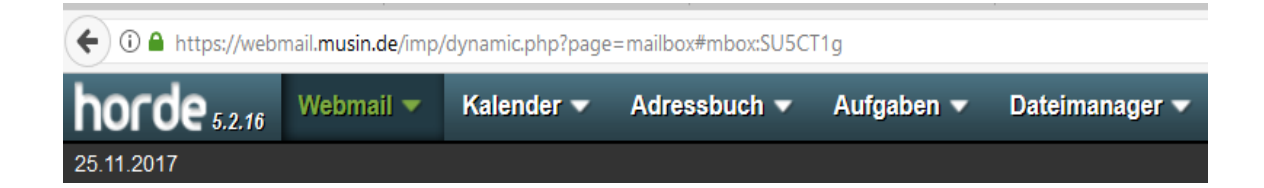

Hinweise zum Skript: LMK = Linker Mausklick LMT = Linke Maustaste

**RMK** = Rechter Mausklick **RMT** = Rechte Maustaste

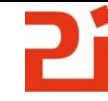

## Inhalt

| 1.  | Zugriff auf das Homeverzeichnis der Schule über webmail3             |
|-----|----------------------------------------------------------------------|
| 2.  | Zugriff auf das Homeverzeichnis und die Tauschlaufwerke über WebDAV4 |
| 3.  | Datenaustausch über einen WebDAV - Client5                           |
| 3.1 | Bitkinex                                                             |
| 3.2 | Carrotdav6                                                           |
| 3.3 | SRT Webdrive9                                                        |
| 4.  | Datenaustausch über WebDav am MacBook13                              |
| 5.  | Datenaustausch über Documents am iPad14                              |

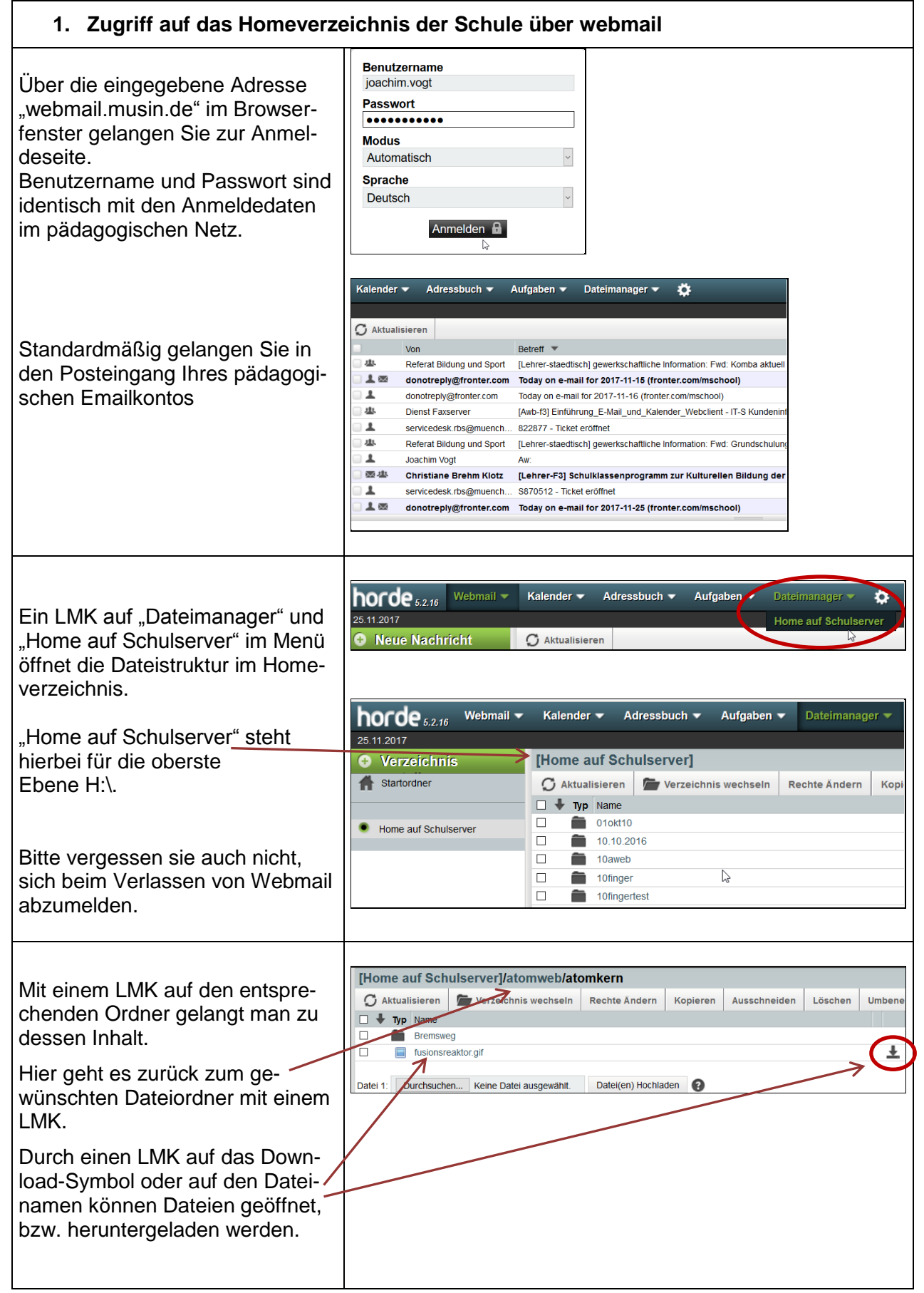

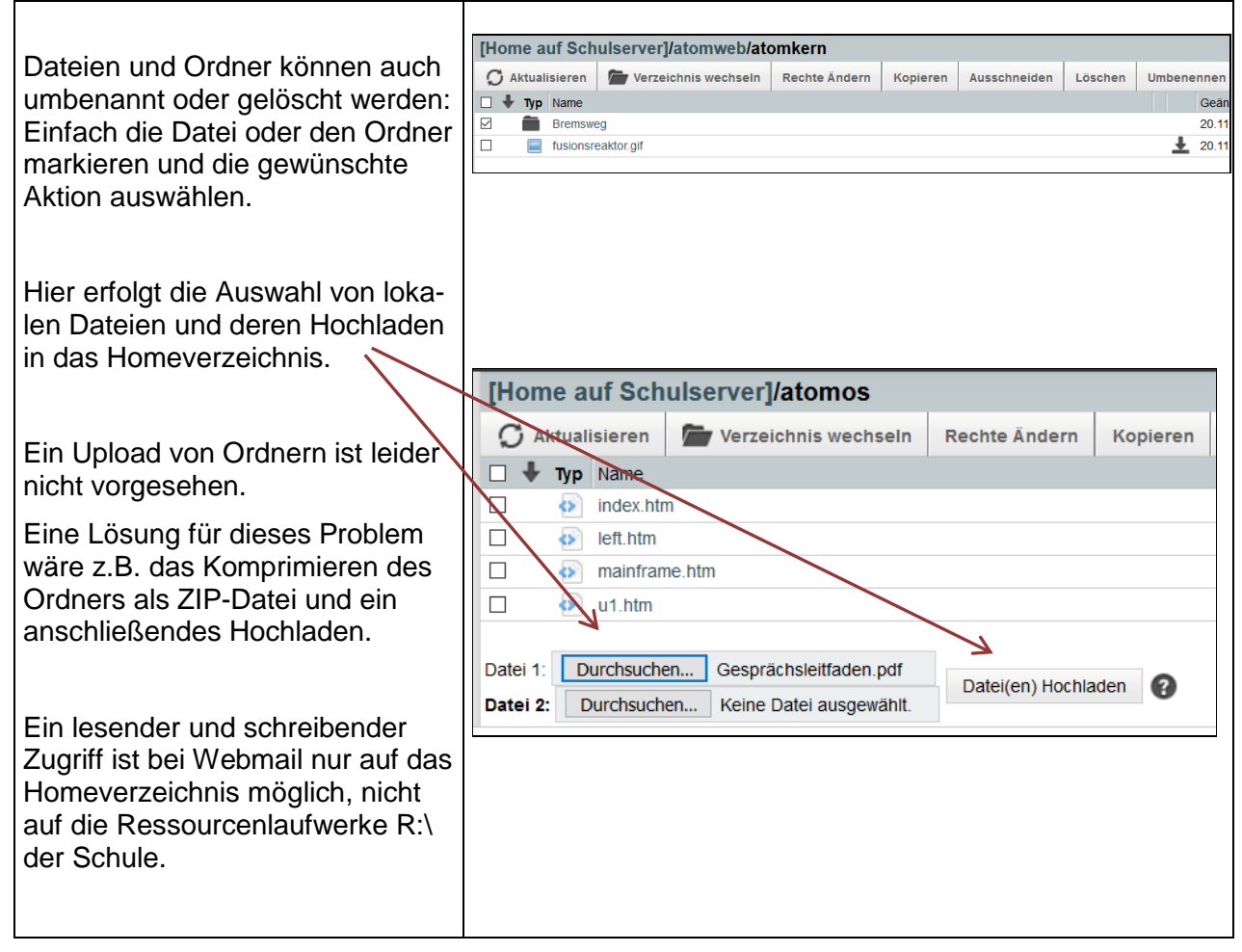

## 2. Zugriff auf das Homeverzeichnis und die Tauschlaufwerke über WebDAV

**WebDAV** (Web-based Distributed Authoring and Versioning) ist ein offener Standard zur Bereitstellung von Dateien im Internet. Dabei können Benutzer auf ihre Daten wie auf eine Online-Festplatte zugreifen.

Wenn Sie z.B. von Zuhause auf die Tausch- und Homeverzeichnisse zugreifen wollen, geben Sie bitte folgende URL im Adressfeld ihres Internetbrowsers ein:

## https://webdav-CAMPUSID-muenchen.musin.de/dav/Benutzername/

Beispiel:

https://webdav-ca0815-muenchen.musin.de/dav/Vorname.Nachname/

Tipp: Ihre Campusnummer finden Sie ganz leicht im Windows-Explorer

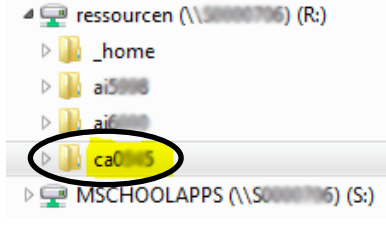

| Die Zugriffe auf das Home- und<br>die Tauschlaufwerke der Schule<br>sind nur lesend. Es können also | Index von [WebDAV]/joachim.vogt/r<br>Angemeldet als Nutzer 'joachim.vogt'<br>Zum Startverzeichnis springen: 'joachim.vogt' | s0558/public/                 |        |              |
|----------------------------------------------------------------------------------------------------|----------------------------------------------------------------------------------------------------|-------------------------------|--------|--------------|
| Detaion goöffnat und damit z P                                                                      | Name                                                                                                    | Letzte Änderung               | Größe  | Тур          |
| Datelen geonnet und damit Z.B.                                                                      | Elternverzeichnis/                                                                                                    |                               | -      |              |
| auch lokal abgespeichert werden                                                                     | 7a 7b Photos Skilager/                                                                                                    | Fr, 12 Aug 2011 15:21:27 CEST | -      | Verzeichnis  |
| adomional abgeopolonione worderi,                                                                   | 9d/                                                                                                    | Di, 11 Okt 2011 10:25:10 CEST | -      | Verzeichnis  |
| aber leider ist kein Hochladen                                                                      | ABOUTWEP.DLL                                                                                                    | Fr, 12 Aug 2011 15:26:31 CEST | 9.0K   | application/ |
| a dan al'astatan Danah altan sana ta                                                                | ANZAHL und ANZAHL2.xlsx                                                                                                    | Di, 02 Feb 2016 10:28:01 CET  | 11.9K  |              |
| oder direktes Bearbeiten von In-                                                                    | Alle Schueler 2011-2012.xls                                                                                                | Fr, 07 Okt 2011 09:09:31 CEST | 55.0K  | application/ |
| haltan mäaliah                                                                                      | Arbeitsauft.VO/                                                                                                    | Fr, 18 Nov 2011 11:45:38 CET  | -      | Verzeichnis  |
| nalien möglich.                                                                                     | Audioschnittprogramm/                                                                                                    | Fr, 12 Aug 2011 15:30:33 CEST | -      | Verzeichnis  |
|                                                                                                    | AugundOhr-Schreibtrainer/                                                                                                  | Fr, 12 Aug 2011 15:21:26 CEST | -      | Verzeichnis  |
|                                                                                                    | Auswertungsmaske_Test_2011_D6.xls                                                                                          | Do, 06 Okt 2011 13:49:04 CEST | 793.5K | application/ |
|                                                                                                    | BRIEFKOPFE FNR/                                                                                                    | Fr, 17 Nov 2017 09:28:47 CET  | -      | Verzeichnis  |
|                                                                                                    | Bewerbung/                                                                                                    | Mi, 18 Okt 2017 09:31:14 CEST | -      | Verzeichnis  |
|                                                                                                    | Briefkopf FNR extern.emf                                                                                                   | Mi, 16 Dez 2015 11:11:43 CET  | 605.7K |              |
|                                                                                                    | CSOFT/                                                                                                    | Fr, 12 Aug 2011 15:21:55 CEST | -      | Verzeichnis  |
|                                                                                                    | Chemie 10. Klasse/                                                                                                    | Mi, 08 Feb 2017 14:08:38 CET  | -      | Verzeichnis  |
|                                                                                                    | Chemie-Master/                                                                                                    | Di, 08 Jul 2014 10:42:05 CEST | -      | Verzeichnis  |
|                                                                                                    | DW/                                                                                                    | Fr, 12 Aug 2011 15:28:12 CEST | -      | Verzeichnis  |
|                                                                                                    | Dalli Klick/                                                                                                    | Mo, 21 Jul 2014 12:14:45 CEST | -      | Verzeichnis  |
|                                                                                                    | Datenbanken/                                                                                                    | Fr, 12 Aug 2011 15:31:27 CEST | -      | Verzeichnis  |
|                                                                                                    | Diercke_Weltatlas/                                                                                                    | Fr, 12 Aug 2011 15:26:40 CEST | -      | Verzeichnis  |
|                                                                                                    | Digitale Schultasche_neu/                                                                                                  | Fr, 23 Sep 2016 12:34:33 CEST | -      | Verzeichnis  |
|                                                                                                    |                                                                                                    |                               |        |              |

#### 3. Datenaustausch über einen WebDAV - Client

Ein lesender und schreibender Zugriff auf das Home- und die Tauschlaufwerke ist nur durch die Installation von zusätzlicher Software möglich. Hier werden nun einige Programme vorgestellt.

#### 3.1 Bitkinex

|                                                                                                    | Bitkinex ist ein All-in-one FTP/SFTP/http/WEBDAV Clier<br>welcher kostenlos zum Download angeboten wird:<br>http://www.bitkinex.com/download                                                                                                    | nt, |
|----------------------------------------------------------------------------------------------------|----------------------------------------------------------------------------------------------------|-----|
| Nach dem Starten des Client<br>kann unter "Data Source" eine<br>neue Webdav-Verbindung erstellt<br>werden und ein Name vergeben<br>werden. | BitKinex 3.2.3         File       Edit         Data Source       Request       View         Connect       Bit       Close         Bit       Close       Folder       Ctrl+0         Rename       Ftp       Ctrl+1         Properties       Ctrl+F12       Properties       Ctrl+2         Watch Server Status       Felnet       Ctrl+4         Add to Favorites       Close all Browse Windows       F9         Show       Switch To       Temporary |     |

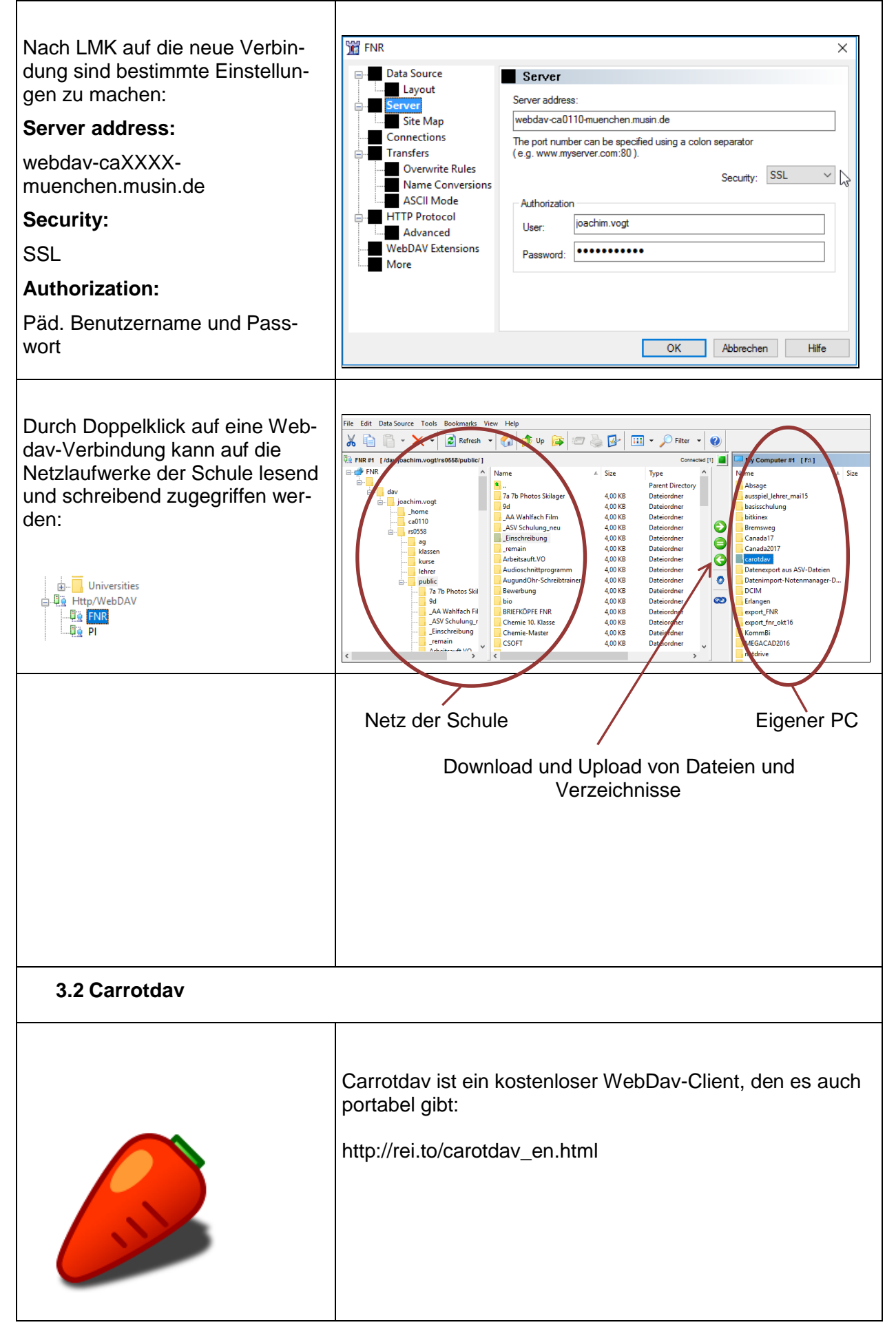

| Portable Version:<br>Nach der Installation, bzw. dem<br>Start des Programms, kann eine<br>neue Verbindung (WebDAV) er-<br>stellt werden.<br>"New Connection"                                                                                                    | CarotDAV — C X<br>File Edit View Tool Help                                                                                                    |
|----------------------------------------------------------------------------------------------------|----------------------------------------------------------------------------------------------------|
| Im Register "General" sind fol-<br>gende Einstellungen zu tätigen:<br><b>Setting Name</b> : Name der Verbin-<br>dung, beliebig wählbar.<br><b>URL</b> :<br>https://webdav.caxxxx.muenchen.<br>musin.de/dav/Benutzername/<br>innerhalb von M@school statt<br>"https://" → "http".<br>(Für "xxxx" wird die vierstellige<br>Campusnummer eingetragen)                 | Connection Setting  General Auth Encoding Advanced Proxy Timeout Special  Setting Name URI (http://hostname[:port]/[path/] http:// Integrated Windows Authentication Don't save Usemame and Password Usemame [domain\]usemame Password                           |
| Username und Password: An-<br>meldedaten wie am pädagogi-<br>schen Rechner der Schule (Durch<br>das Setzen eines Hakens bei<br>"Don't save Username and Pass-<br>word" werden die Authentifizie-<br>rungsdaten nicht gespeichert).<br>Mit dem Button "Test" kann die<br>Verbindung getestet werden um<br>die Konfiguration anschließend<br>mit "OK" zu bestätigen. | Connection Test  URI https://webdav.ca0110.muenchen.musin.de/dav/joachim.vogt/ Vaid URI Vaid URI Resolve DNS Cettficate Chain Cettficate Name OPTIONS Basic DAV class 1 DAV class 2 Methods DAV class 3 PROPFIND, DELETE, MKCOL, PUT, MOVE, CK PROPFIND Basic OK |

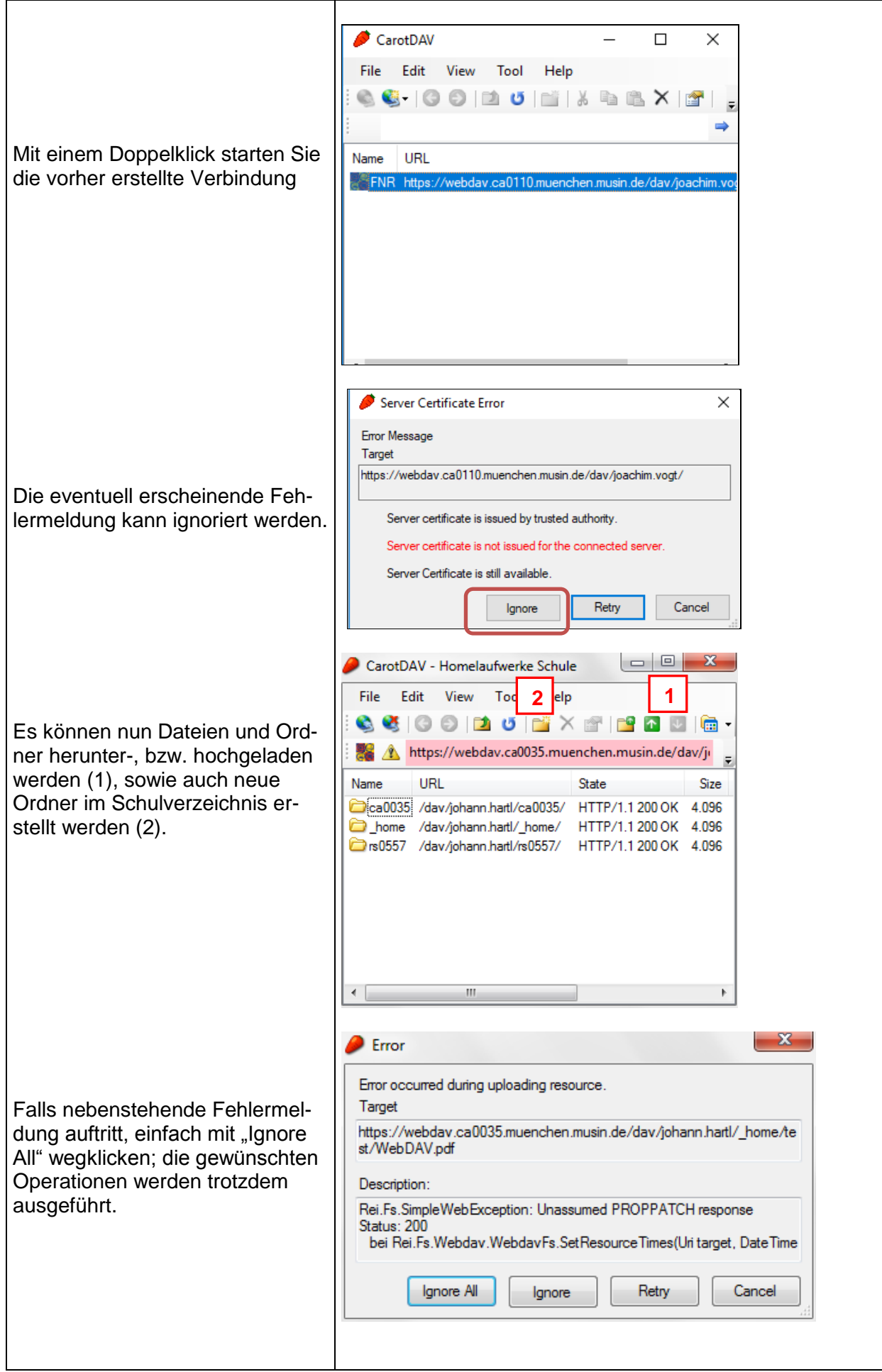

#### 3.3 SRT Webdrive Die Software kann unter Mebis, bzw. Fronter von allen städtischen Lehrkräften zuhause heruntergeladen werden und darf auch im Rahmen der städtischen Lizenz auf privaten Rechnern verwendet werden (IT-Kundeninformation Nr. 766 vom 27.04.2018). Fronter: https://fronter.com/mschool (Raum Service ITS) Mebis: https://lernplattform.mebis.bayern.de/course/view.php?id=327022 (Gruppe: RBS-A-Software, Einschreibeschlüssel: RBS-A-2018) Sie finden hier auch den zur Installation benötigten Lizenzschlüssel. Die Installationsdatei kann nun für 32-, bzw. 64 bit Windows-Systeme heruntergeladen werden. Ob Sie ein 32-, bzw. webdrive32\_17\_00\_. webdrive64\_17\_00\_. 64 bit System besitzen können Sie unter der Windows-Systemsteuerung unter "System", bzw. "System und Sicherheit" in Erfahrung bringen. Opening webdrive64 17 00 4894 de.exe × You have chosen to open: Speichern Sie Datei auf Ihrem webdrive64\_17\_00\_4894\_de.exe Rechner ab und führen Sie diese which is: Binary File (39.4 MB) aus. from: https://fronter.com Would you like to save this file? Save File Cancel 👩 WebDrive - InstallShield Wizard Willkommen beim InstallShield Wizard für WebDrive Der InstallShield(R) Wizard erlaubt es Ihnen, WebDrive zu ändern, reparieren oder zu entfernen. Klicken Sie "Weiter", um fortzufahren. Bestätigen Sie den Button "Weiter" < Zurück Weiter > Abbrechen 🛃 WebDrive - InstallShield Wizard Die Lizenzbedingungen mit "Wei-Lizenzvereinbarung ئ ter im nächsten Schritt bestäti-Bitte lesen Sie nachfolgende Lizenzvereinbarung sorgfältig durch. gen" Vor der Installation der Software muss der Endbenutzer dieser Lizenz zustimmen. Diese Lizenz ist ein rechtsgültiger Vertrag zwischen Ihnen (dem Endbenutzer) und South River Technologies, INC. ("SRT"). Sie verfügen nur über eine Lizenz für die Software, wenn Sie alle in diesem Lizenzvertrag enthaltenen Bestimmungen akzeptieren. Bitte lesen Sie vor dem Installieren der Software die Bestimmungen dieses Lizenzvertrags. Falls Sie diese Bestimmungen nicht abzahtieren arteilt SDF Thean beime Tizenz für Drucken Ich akzeptiere die Bedingungen der Lizenzvereinbarung 🔵 Ich lehne die Bedingungen der Lizenzvereinbarung ab < Zurück Weiter > Abbrechen

| Wählen Sie ein geeignetes Ver-<br>zeichnis zur Installation von<br>WebDrive                                                                                               | WebDrive - InstallShield Wizard Xebordner Klicken Sie auf "Welter", um diesen Ordner zu installieren oder klicken Sie auf "Andern", um in einen anderen Ordner zu installieren. Distalliere WebDrive nach: C:\Program Files\WebDrive\ Ändern InstallShield                                                                                                    |
|----------------------------------------------------------------------------------------------------|----------------------------------------------------------------------------------------------------|
| Das Programm wird nun auf Ih-<br>rem Rechner installiert                                                                                                    | WebDrive - InstallShield Wizard  Fereit das Programm zu installieren Der Assistent ist bereit, die Installation zu beginnen.  Klicken Sie "Installeren", um mit der Installation zu beginnen.  Klicken Sie auf "Zurück", wenn Sie Thre Installationseinstellungen überprüfen oder ändern wollen. Klicken Sie auf "Abbrechen", um den Assistenten zu beenden.  InstallShield  C Zurück Installeren Abbrechen                                        |
| Installation abschliessen und da-<br>nach ist ein Neustart des Rech-<br>ners erforderlich<br>WebDrive kann nun z.B. über das<br>Icon auf dem Desktop gestartet<br>werden: | WebDrive - InstallShield Wizard  InstallShield Wizard abgeschlossen  Der InstallShield Wizard hat WebDrive erfolgreich installiert.  Ricken Sie auf "Fertigstellen", um den Assistenten zu verlassen.                                                                                                    |
| Über den Punkt "Neu" kann nun<br>eine neue WebDav-Verbindung<br>erstellt werden.                                                                                          | WebDrive 2017     -     X       Neu     App Einstellungen     Backup     Site Einstellungen       Serverliste     -     -                                                                                                    |
| Wählen Sie nun den Punkt<br>"Secure WebDAV" aus.                                                                                                    | <ul> <li>Site-Assistent</li> <li>Mit welchem Typ von Server möchten Sie eine Verbindung herstellen?</li> <li>Secure WebDAV<br/>HTTPS/SSL Secure connection to WebDAV server</li> <li>WebDAV<br/>WebDAV<br/>Web Distributed Authoring and Versioning (HTTP)</li> <li>Office 365 / SharePoint Online<br/>Hosted SharePoint Online / Office 365 via REST API</li> <li>SharePoint via WebDAV<br/>On premise or hosted SharePoint via WebDAV</li> </ul> |

Selbstlernmaterialien: M@school - Arbeiten mit dem pädagogischen Netz

| Geben Sie nun ihre Verbindungs-                                                                                                    |                                                                                                    |
|----------------------------------------------------------------------------------------------------|----------------------------------------------------------------------------------------------------|
| informationen ein:                                                                                                    |                                                                                                    |
| - URL /Adresse:                                                                                                    | URL / Adresse: https://webdav-ca0110-muenchen.musin.de/dav/joachim.vogt/                                                                                                    |
| https://webday-caXXXX-                                                                                                    |                                                                                                    |
| muenchen.musin.de/                                                                                                    | Benutzername: joachim.vogt                                                                                                    |
| dav/Benutzername/                                                                                                    | Kennwort:                                                                                                    |
|                                                                                                    |                                                                                                    |
| für "XXXX" geben Sie bitte ihre<br>Campusnummer ein (siehe<br>Punkt 2).<br>- <b>Benutzername</b> : Mit die-<br>sem Account melden Sie |                                                                                                    |
| sich im pädagogischen                                                                                                    |                                                                                                    |
| Netz ihrer Schule an.                                                                                                    |                                                                                                    |
| - Kennwort: Das Kennwort                                                                                                    | Erweiterte Einstellungen Test Verbindung                                                                                                    |
| Ihres pädagogischen Ac-                                                                                                    |                                                                                                    |
| counts                                                                                                    |                                                                                                    |
|                                                                                                    |                                                                                                    |
| Anschließend in die "Erweiterte<br>Einstellungen"                                                                                     |                                                                                                    |
| Es kann ein neuer Laufwerks-<br>buchstabe gewählt werden, wel-<br>cher noch nicht vergeben ist.                                       | Eigenschaften -       ? X         Host Settings       Site-Informationen         Allgemeine Host-Einstellung       Site-Name:         General Settings       Laufwerk W: Comparison         Verbindung       Server-Informationen         URL /       https://webdav-ca0110-muenchen.musin.de/dav/joachin         DAV       Benutzername:         Allgemein       Kennwort:         Erweitett       Ø Passwort speichern         Datei       Immer nach Anmeldedaten fragen         Zeichenersetzung       Optionen                                                                                                    |
| Den Haken setzen bei:<br>Fügen Sie einen Schrägstrich am                                                                              | Eigenschaften - ? X<br>Host Settings<br>Allgemeine Host-Einstellung<br>General Settings                                                                                                    |
| Ende einer Verzeichnislisten-                                                                                                    | Client-Zertifikat zur Verbindung mit dem Server                                                                                                    |
| Anforderung"                                                                                                    | HTTP-Einstellungen                                                                                                    |
|                                                                                                    | DAV Certificate Manager                                                                                                    |
| Mit OK" und Weiter" bestätigen!                                                                                                    | Allgemein Erweiterte Optionen                                                                                                    |
| IVIIL "Or und "Weiter destatigen!                                                                                                    | Enveitert       Immer Standardauthentifizierung wählen         File Settings       Doto-continue-Verarbeitung aktivieren         Datei       Aufgeteilten Upload für große Dateien verwenden         Zeichenersetzung       Gingen Sie einen Schrägstrich am Ende einer Verzeichnislisten-Anforderung         Verwenden Sie für das Festlegen des Datei-Zeitstempels die Eigenschaft 'ge         Bytelängen für GET-Befehl aktivieren (manche Server können damit nicht u         Einzel Kennzeichnung über Cookies aktivieren.         Nur Einzel Kennzeichnung über Cookies aktivieren.         Kodiere URI in DBCS statt in UTF8 (kein Standard)         Verwende 'allprop bei PROPFIND's (langsamer)         Stets href beim Zugriff auf Dateien via WebDAV verwenden         Sitzungsinformationen über alle Verbindungen behalten |

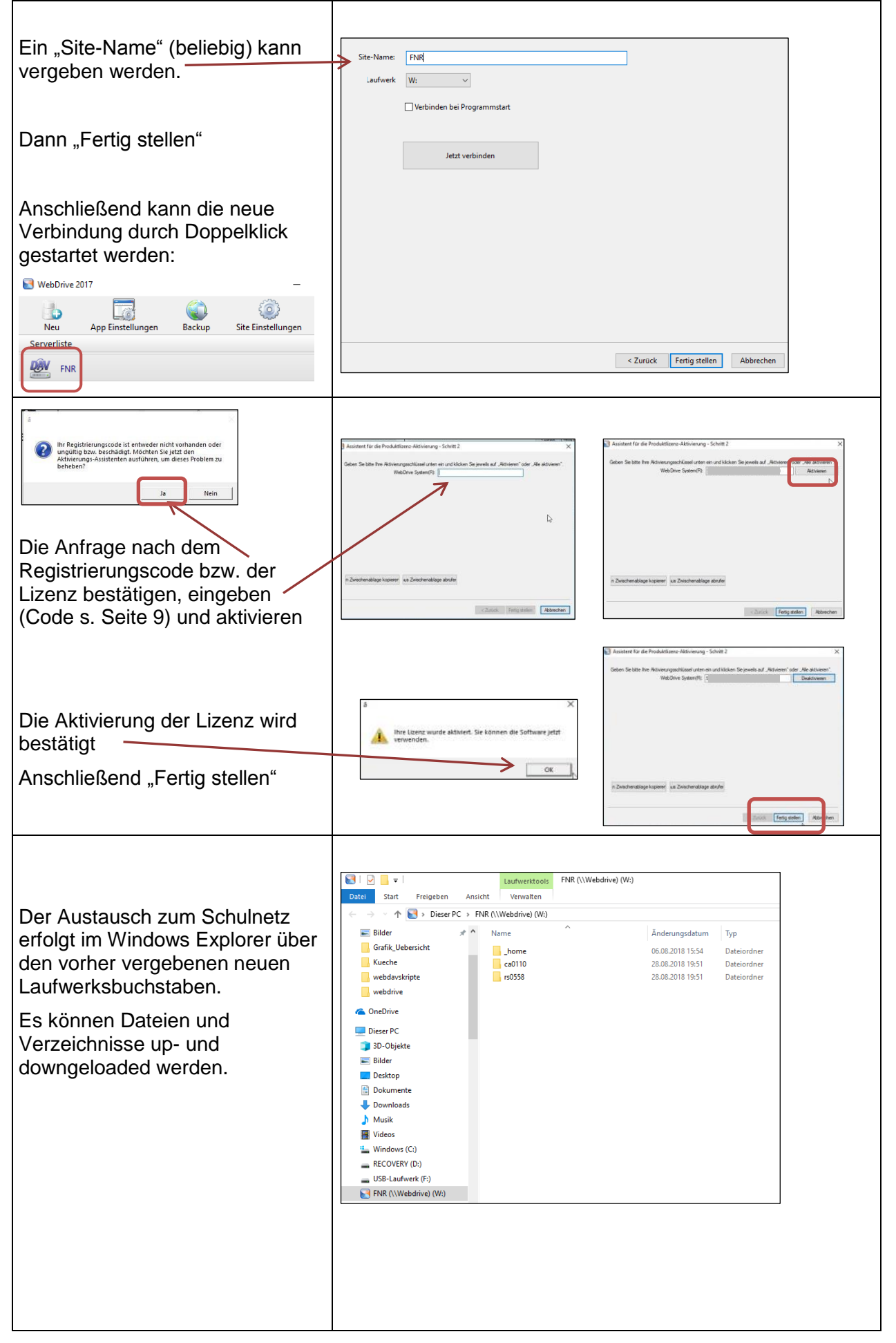

| 4. Datenaustausch über WebDav am MacBook                                                                                                    |                                                                                                    |  |  |
|----------------------------------------------------------------------------------------------------|----------------------------------------------------------------------------------------------------|--|--|
| Im Menüpunkt "Gehe zu" kann<br>man sich mit einem Schulserver<br>verbinden.                                                                                                    | Derstellung     Celte 201     Penster Hilfe       Zurück     340       Verwarts     341       Sterolonen auf Schreibtisch auswählter     941       Ö Dokumente     940       Ö Dokumente     940       Ö Dokumente     940       Ö Dokumente     940       Ö Dokumente     940       Ö Dokumente     940       Ö Dokumente     940       Ö Dokumente     941       Ö Dokumente     941       Ö Dokumente     941       Ö Dokumente     941       Ö Dokumente     941       Ö Benutzeronder     941       Ö Benutzeronder     941       Ø Doktzwerk     941       Ø Doktzwerk     941       Ø Benutzteronder     941       Benutzteronder     943       Ø Benutzteronder     943       Ø Benutzteronder     943                                                                                                    |  |  |
| Serveradresse:<br>http://webdav.caXXXX.muenchen<br>.musin.de/dav/Benutzername                                                                                                    | Mit Server verbinden<br>Serveradresse:<br>http://webdav.ca0035.muenchen.musin.de/dav/johann.hartl + G ~                                                                                                    |  |  |
| Hier können Sie ihre Verbindung<br>als bevorzugten Server<br>speichern, so dass beim nächsten<br>Verbinden die Serveradresse<br>nicht mehr erneut eingegeben<br>werden muss.                                                                                                 | Bevorzugte Server:<br>http://webdav.ca0035.muenchen.musin.de/dav/johann.hartl                                                                                                    |  |  |
| Über die Schaltfläche "Verbinden"–<br>können nun die Daten des<br>pädagogischen Accounts<br>eingegeben werden.                                                                                                    | <u>Entfermen</u> Durchsuchen Verbinden                                                                                                    |  |  |
| Anschließend auf "Verbinden"                                                                                                    | Ceben Sie Name und Passwort für den Server<br>"webdav.ca0035.muenchen.musin.de" ein.<br>Verbinden als: Gast<br>Registrierter Benutzer<br>Name: johann.hartl<br>Passwort: •••••<br>Passwort im Schlüsselbund sichern<br>Abbrechen Verbinden                                                                                                    |  |  |
| Nun hat man lesenden und<br>schreibenden Zugriff auf seine<br>Netzlaufwerke.<br>Falls ein Hochladen von Dateien<br>per "Drag & Drop" nicht<br>funktioniert, gibt es folgende<br>Lösung:<br>Die Netzlaufwerke der Schule<br>werden mit einem LMK in die<br>Favoriten gezogen. | Datei       Bearbeiten       Bild       Hife         Zurück       Darstellung       Ausrichten nach       Aktion       Bereitstellen       Torpbox       Suchen         Zurück       Darstellung       Ausrichten nach       Aktion       Bereitstellen       Torpbox       Suchen         Favoriten <ul> <li> <li> </li> <li> </li> <li> <li> </li> <li> </li> <li> <li> </li> <li> </li> <li> </li> <li> </li> <li> </li></li></li></li></ul> <li> <li> <li> <li></li></li></li></li> |  |  |

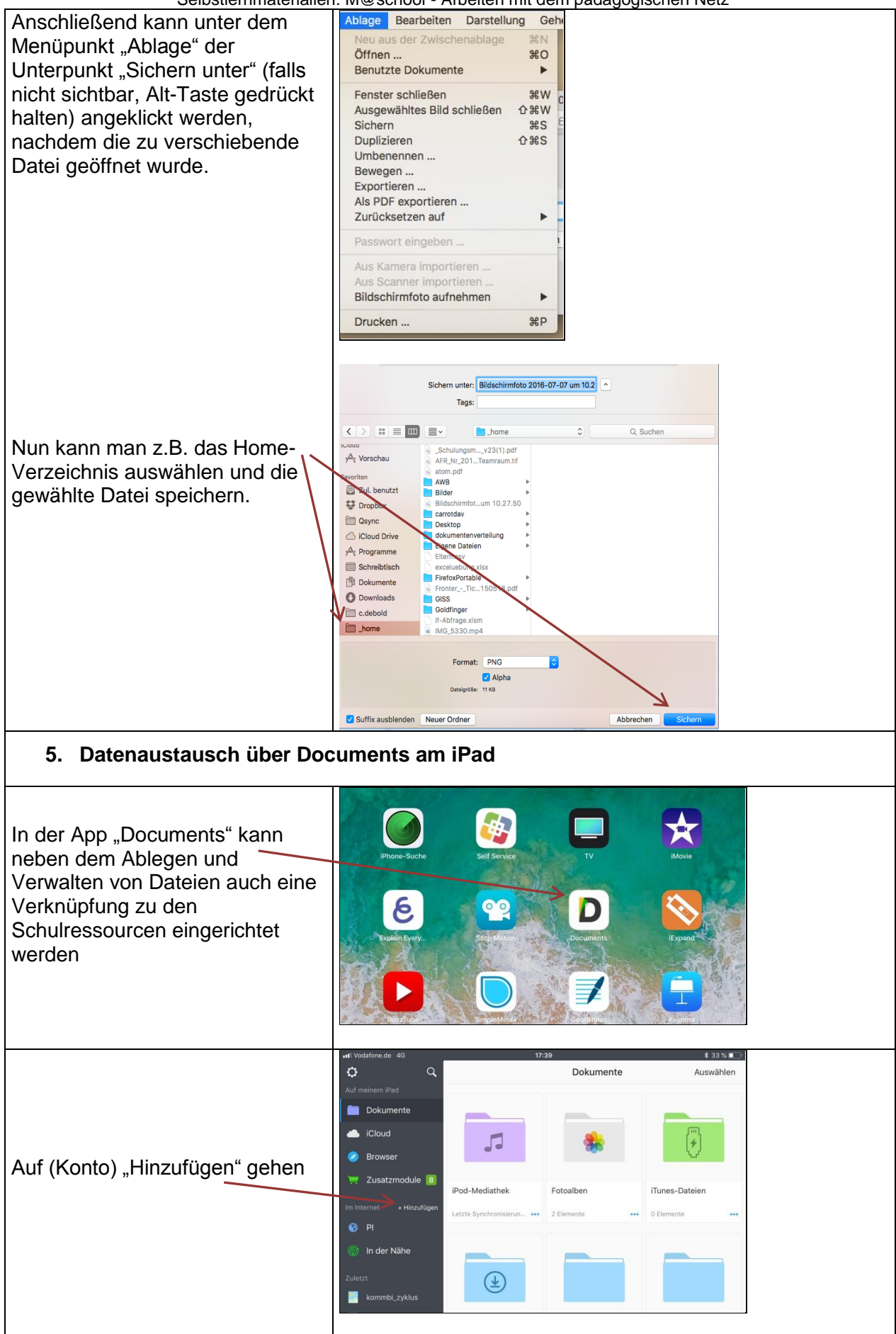

Selbstlernmaterialien: M@school - Arbeiten mit dem pädagogischen Netz

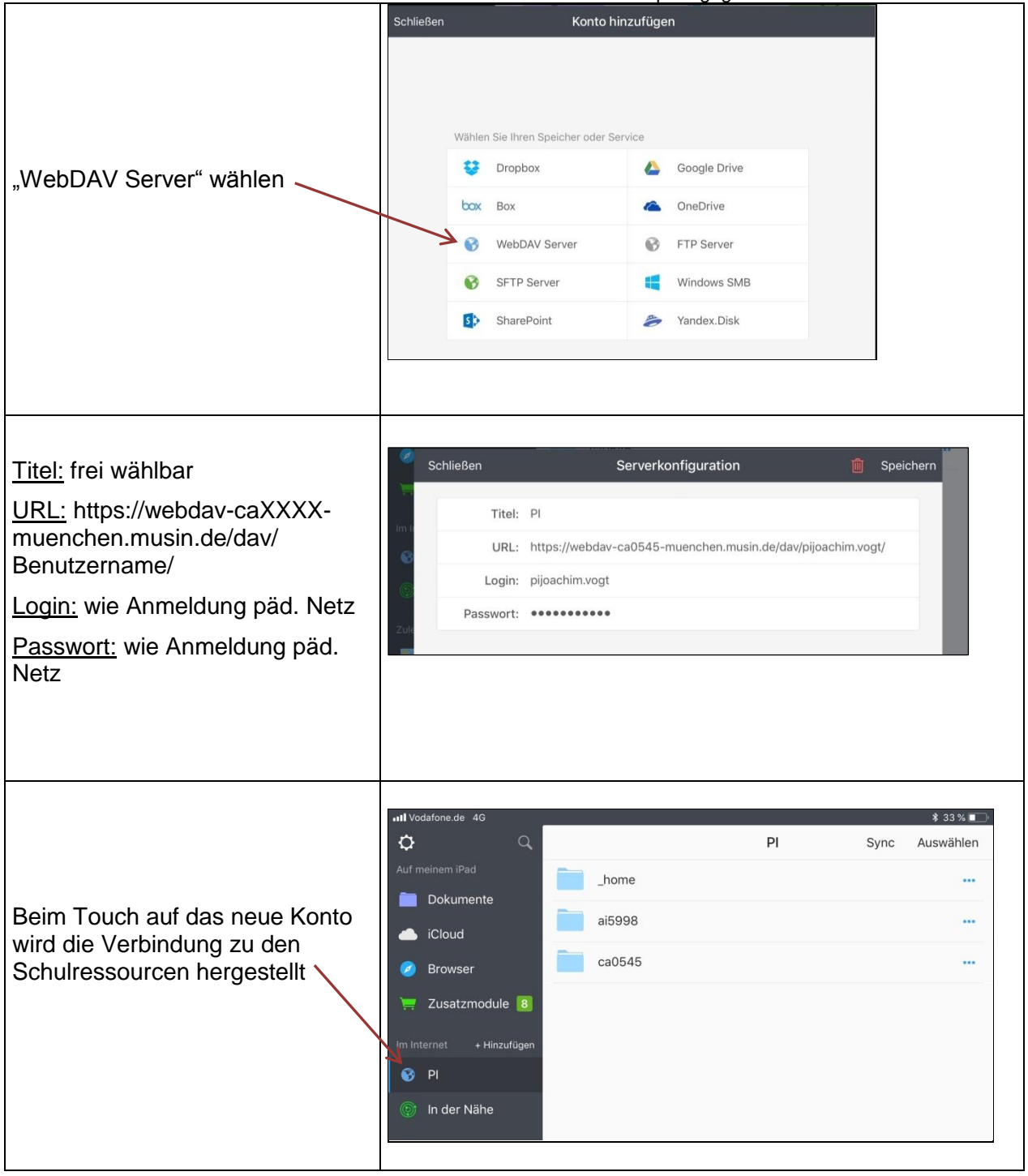